| Website Universitas Andalas - Mozilla Firefox                                                                                                    |                                                                                                    |                                                                                                    | - 8        |
|----------------------------------------------------------------------------------------------------|----------------------------------------------------------------------------------------------------|----------------------------------------------------------------------------------------------------|------------|
| pe pot yew mętory goolmana jos gep     C X & () http://www.unand.ac.id/id/index.php?pModule=hon                                                                                                    | ne&pSub=home&pAct=view                                                                                                    | 습·                                                                                                    | C • Google |
| 🔊 Most Visited 🗭 Getting Started 🏊 Latest Headines                                                                                                    | ndalas                                                                                                    | R R R                                                                                                    |            |
| Depan<br>Profile<br>Fakulas<br>Kamabasiwaan<br>Pusa Sindi<br>Kornak<br>Alumi<br>Form<br>Form<br>Login<br>Website indicate unit of vitas<br>schröder indicate unit of vitas<br>schröder indicate unit of vitas<br>schröder indicate unit of vitas<br>schröder indicate unit of vitas<br>schröder indicate unit of vitas<br>schröder indicate unit of vitas<br>schröder indicate unit of vitas | • Halaman Depan<br>• Halaman Depan                                                                                                    | entropy of the second second s |            |
| Agenda                                                                                                    | Berita                                                                                                    | Link                                                                                                    |            |
| O Pendataran Ulany PMDK<br>Faktus Ekonomi<br>2, ut 200<br>O Koordinasi Pengisian Portofolio<br>Setti Sa Dosen (PD I dan Katua<br>2) Anti 2009     2)                                                                                                    | 23 Juni 2009 03:50:04<br>Hasil SPMB FK-Unand untuk Calon<br>Mahasiswa dari Malaysia<br>Fakultas Kedokteran Universitas Andalas tel<br>selesai melaksanakan ujian SPMB tahun 201<br>untuk calon | Email Unand<br>mail unand ac ki<br>Ish Smart Campus Unand<br>smartcampus unand ac ki                                                                                                    |            |
| Persiapan pengisian portofolio     peserta sertifikasi dosen                                                                                                    | 23 Juni 2009 11:01:07<br>Pengumuman PMDK S1 Fakultas Ekon                                                                                                    | Orrektorat Jenderal<br>Pendidikan Tinggi<br>diktigo.id                                                                                                    |            |

## Klik mail unand

| 🕘 Page Load Error - Mozilla Fi     | irefox                                |                                                                                                    |            | _ F 🔀 |
|------------------------------------|---------------------------------------|----------------------------------------------------------------------------------------------------|------------|-------|
| Ele Edit View Higtory Bookma       | arks ∐ools <u>H</u> elp               |                                                                                                    |            |       |
| 🔇 🕑 - C 🗙 🏠 (                      | https://mail.unand.ac.id/webmail/src/ | ogin.php                                                                                                    | ☆ • Google | P     |
| 🔊 Most Visited 🌩 Getting Started 🗟 | Latest Headlines                      |                                                                                                    |            |       |
| 🕒 Website Universitas Andalas      | A Page Load Error                     |                                                                                                    |            |       |
|                                    |                                       |                                                                                                    |            |       |
|                                    |                                       |                                                                                                    |            |       |
|                                    |                                       | Common Common Mana Follow                                                                                                    |            |       |
|                                    |                                       | Secure Connection Failed                                                                                                    |            |       |
|                                    |                                       | mail.unand.ac.id uses an invalid security certificate.                                                                                       |            |       |
|                                    |                                       | The certificate is not trusted because it is self signed.                                                                                    |            |       |
|                                    |                                       | (Error code: sec_error_ca_cert_invaid)                                                                                                    |            |       |
|                                    |                                       |                                                                                                    |            |       |
|                                    |                                       | <ul> <li>This could be a problem with the server's configuration, or it could be someone<br/>trying to impersonate the server.</li> </ul>    |            |       |
|                                    |                                       | <ul> <li>If you have connected to this server successfully in the past, the error may be<br/>toronomic and you can be apply been.</li> </ul> |            |       |
|                                    |                                       | Compositive and you can be again acci.                                                                                                    |            |       |
|                                    |                                       | <u>Or you can add an exception</u>                                                                                                    |            |       |
|                                    |                                       |                                                                                                    |            |       |
|                                    |                                       |                                                                                                    |            |       |
|                                    |                                       |                                                                                                    |            |       |
|                                    |                                       |                                                                                                    |            |       |
|                                    |                                       |                                                                                                    |            |       |
|                                    |                                       |                                                                                                    |            |       |
|                                    |                                       |                                                                                                    |            |       |
|                                    |                                       |                                                                                                    |            |       |
|                                    |                                       |                                                                                                    |            |       |
|                                    |                                       |                                                                                                    |            |       |
| Date                               |                                       |                                                                                                    |            |       |
| Liver ne                           |                                       |                                                                                                    |            |       |

Kilik "Or you can add an exception ... "

| Page Load Error - Mozilla Firefi<br>le Edit View History Bookmarks | Tools Help                           |                                                                                                    |              |
|--------------------------------------------------------------------|--------------------------------------|----------------------------------------------------------------------------------------------------|--------------|
| <)>- C × 🏠 🔺                                                       | https://mail.unand.ac.id/webmail/src | fegin.php ක් ·                                                                                                    | 🕽 • Google 🌙 |
| Most Visited 🌩 Getting Started 🚵 La                                | test Headines                        |                                                                                                    |              |
| Website Universitas Andalas                                        | Page Load Error                      | 8                                                                                                    |              |
|                                                                    |                                      | Secure Connection Failed<br>malunand.ac.id uses an invald security certificate.                                                                                                    |              |
|                                                                    |                                      | The certificate is not trusted because it is self signed.<br>(Error code: sec_error_ca_cert_invalid)                                                                                                    |              |
|                                                                    |                                      | <ul> <li>This could be a problem with the server's configuration, or it could be someone<br/>trying to investorate the server successfully in the past, the error may be<br/>temporary, and you can try again later,</li> </ul> |              |
|                                                                    |                                      | You should not add an exception if you are using an internet connection that you do not trust<br>completely or if you are not used to seeing a naming for this server.<br>Get me out of hereit Add Exception                    |              |
|                                                                    |                                      |                                                                                                    |              |
|                                                                    |                                      |                                                                                                    |              |
|                                                                    |                                      |                                                                                                    |              |
|                                                                    |                                      |                                                                                                    |              |

## Klik "Add Exception"

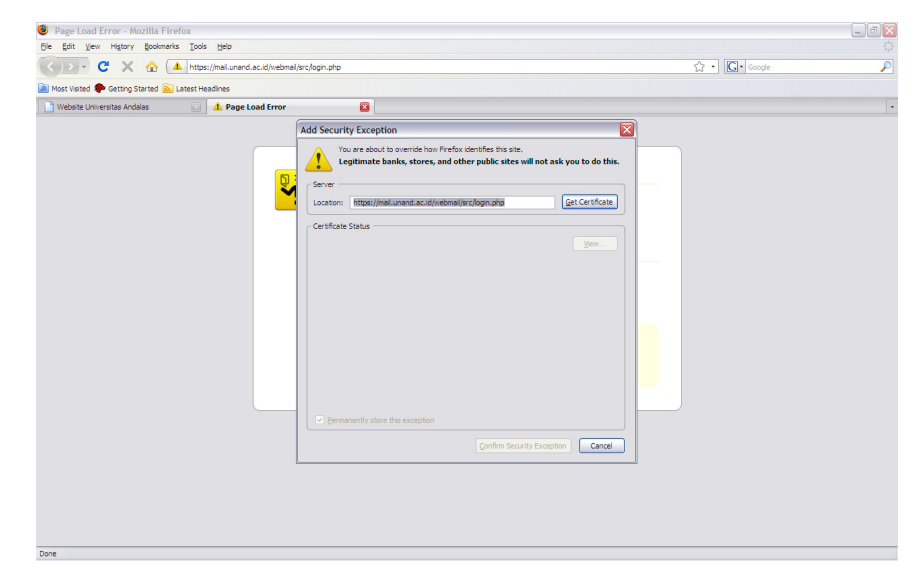

## Klik "Getcertificate"

| jie Edit View Higtory Bookmarks Iools                                                                                                    | s Beb                                                                                                    | A 109          |                     |
|----------------------------------------------------------------------------------------------------|----------------------------------------------------------------------------------------------------|----------------|---------------------|
| Mart Histord 🌨 Cattion Charted Processing                                                                                                    | ://mai.unand.ac.id/webmai/src/login.php                                                                                                    | 값 • Geogle     | Ç                   |
| Website Universitas Andalas                                                                                                    | Autros                                                                                                    |                |                     |
|                                                                                                    | Add Security Exception                                                                                                    |                |                     |
|                                                                                                    | You are about to override how Prefox identifies this site.<br>Legitimate banks, stores, and other public sites will not ask you to do this.                                                                                                    |                |                     |
|                                                                                                    | Server                                                                                                    |                |                     |
|                                                                                                    | Location: https://mal.unand.ac.id/webmal/prc/login.php                                                                                                    |                |                     |
|                                                                                                    | Certificate Status                                                                                                    |                |                     |
|                                                                                                    | Unknown Identity                                                                                                    |                |                     |
|                                                                                                    | Certificate is not trusted, because it hasn't been verified by a recognized authority.                                                                                                    |                |                     |
|                                                                                                    |                                                                                                    |                |                     |
|                                                                                                    |                                                                                                    |                |                     |
|                                                                                                    |                                                                                                    |                |                     |
|                                                                                                    |                                                                                                    |                |                     |
|                                                                                                    | Permanently store this exception                                                                                                    |                |                     |
|                                                                                                    | Confirm Security Exception Cancel                                                                                                    |                |                     |
|                                                                                                    |                                                                                                    |                |                     |
|                                                                                                    |                                                                                                    |                |                     |
|                                                                                                    |                                                                                                    |                |                     |
|                                                                                                    |                                                                                                    |                |                     |
|                                                                                                    |                                                                                                    |                |                     |
| ik "Confirm Security                                                                                                    | y Exception"                                                                                                    |                |                     |
|                                                                                                    | /                                                                                                    |                |                     |
| SquirrelMail - Login - Mozilla Firefox                                                                                                    |                                                                                                    |                | _ 2                 |
| e Enr. New Hilton's Bookingure Toole                                                                                                    | , Geb                                                                                                    |                |                     |
| 🕘 🖸 - C 🗙 🏠 🚺 https                                                                                                    |                                                                                                    | ☆ • Google     | \$                  |
| Most Visted 🏟 Getting Started 🔊 Latest He                                                                                                    | r://mail.unend.ac.id/webma/brc/login.php<br>asdines                                                                                                    | 습 • Google     | ۶                   |
| Vebste Universite Andes                                                                                                    | st/mslurand ac.dt/webmsl/src/togn.stv<br>admss<br>Squimetital - Logn a<br>Squimetital - Logn for<br>nuts<br>SquimetiMail Login                                                                                                    | 습 • Coogle     | ٦                   |
| Verbane Universitas Andelas                                                                                                    | it/mal.urand.ac.dk/ebmal/archogn.skp<br>astAnss<br>Squirrel/Mail Login<br>Squirrel/Mail Login<br>Nume<br>Password<br>Login                                                                                                    |                | ,                   |
| Nor Vale C Antro Starte C Antro Starte                                                                                                    | it.inslurand ac.dbiobal/ipclogn.ptp  ablas  SquinrelMail - Lopin  SquinrelMail - Lopin  SquinrelMail Login  SquinrelMail Login  SquinrelMail Login                                                                                                    | ☆ •  ☐ • Conge | ,                   |
| Nor Vale C Acting Starte C Acting Starte                                                                                                    | <pre>#/walurand ac dynobra/jer (logn pip<br/>safes<br/>Squirrel/Mail - Login  Squirrel/Mail - Login  Squirrel/Mail Login  Squirrel/Mail Login  Squirrel/Mail Login </pre>                                                                                                    |                | 5                   |
| Nor Vale C Acting Starte C Acting Starte                                                                                                    | Invaluand ac dybonalgie (logn pipe)       safes       Squirrel/Mail Login       Squirrel/Mail Login         Squirrel/Mail Login         Squirrel/Mail Login                                                                                                    |                | F                   |
| Verture Control Startic Control Control Contro    | Invaluand a: dykolosylopylo          Squired Had - Lopin       Squired Had - Lopin         Squired Had - Lopin       WebDratili         Squired Had - Lopin       WebDratili         Squired Had - Lopin       WebDratili         Squired Had - Lopin       WebDratili         Squired Had - Lopin       WebDratili         Squired Had - Lopin       WebDratili         Squired Had - Lopin       WebDratili         Squired Had - Lopin       Squired Had - Lopin                                                                                                    |                | nalurand ac d       |
| Verture Control Startic Control Control Contro    | Invaluand ac dydowslycylognyb          Squired Had - Lopin       Squired Had - Lopin         Squired Had - Lopin       Squired Had - Lopin         Squired Had - Lopin<                                                                                                    |                | P<br>malurentació   |
| re                                                                                                    | Invaluand a: dyklowskip/ckoprapid          Squirrel/Lal - Lopin       Squirrel/Lal - Lopin         Squirrel/Lal - Lopin       Squirrel/Lal - Lopin         Squirrel/Lal - Lopin       Squirrel/Lal - Lopin         Squirrel/Lal - Lopin       Squirrel/Lal - Lopin         Squirrel/Lal - Lopin       Squirrel/Lal - Lopin         Squirrel/Lal - Lopin       Squirrel/Lal - Lopin                                                                                                    |                | P<br>malurent.ac.td |
| Network Control of the second second seco       | Investigation of the second second |                | malurand acid       |
| Network in the second second secon       | Invaluand ac dydebudjec logn pto       Squredital - Login     Squiredital - Login       Squiredital - Login     Squiredital - Login         Squiredital - Login     Squiredital - Login         Squiredital - Login     Squiredital - Login                                                                                                    |                | f<br>malunged ac d  |
| ne                                                                                                    | Invaluand ac dydebudjeckopyde          Squredital - Login       Image: Squiredital - Login         Squredital - Login       Image: Squiredital - Login         Squiredital - Login       Image: Squiredital - Login         Squiredital - Login       Image: Squiredital - Login         Squiredital - Login       Image: Squiredital - Login                                                                                                    |                | j<br>nalumd ac d    |
| re                                                                                                    | Invaluand a: dykelen/groups          Squrret/Isal - Login       Image: Squiret/Isal - Login         Squiret/Isal - Login       Image: Squiret/Isal - Login         Squiret/Isal - Login       Image: Squiret/Isal - Login         Squiret/Isal - Login       Image: Squiret/Isal - Login         Squiret/Isal - Login       Image: Squiret/Isal - Login                                                                                                    |                | malurandacid        |
| re                                                                                                    | Invaluand a: dykelendjerdopagie          Squirrel/Mail - Login       Squirrel/Mail Opin         Squirrel/Mail Login       Invalue         Name                                                                                                    |                | malurand acid       |
| Net vince Control Starting Starting Control Net Vince Control Starting Control Net Vince Control Net Vince Control Net V    | Invaluand a: dykolosia/jedograpie          Squindellad - Login       Squindellad - Login         Squindellad - Login       Signindellad - Login         Squindellad - Login       Signindellad - Login         Squindellad - Login       Signindellad - Login         Squindellad - Login       Signindellad - Login         Signindellad - Login       Signindellad - Login                                                                                                    |                | malurandacid        |
| Ret Vince Control Starts Control Control Contr    | Invaluand a: dykolosia/jekolognyb          Squineli la 1. logia       Squineli Mail         Squineli la 1. logia       Squineli Mail         Mail       Squineli Mail         Squineli la 1. logia       Squineli Mail         Squineli la 1. logia       Squineli la 1. logia         Squineli la 1. logia       Squineli la 1. logia         Squineli la 1. logia       Squineli la 1. logia         Squineli la 1. logia       Squineli la 1. logia                                                                                                    |                | nel unerd ac d      |
| Ret Vince Control Starting Starting Start Start Star<br>Start Start Start Start Start Start Start Start Start Start Start Start Start Start Start Start Start Start Start Start Start Start Start Start Start Start Start Start Start Start Start Start Start Start Start Start Start Start Start S | Invaluand a: dykolosi/give/kign.          Squinel/Lad - Login       Squinel/Lad - Login         Squinel/Lad - Login       Signinel/Lad - Login         Squinel/Lad - Login       Signinel/Lad - Login         Squinel/Lad - Login       Signinel/Lad - Login         Squinel/Lad - Login       Signinel/Lad - Login         Signinel/Lad - Login       Signinel/Lad - Login                                                                                                    |                | Part and a set of a |